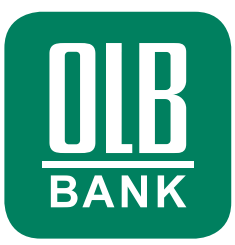

Diese Anleitung ist für Kunden mit Firmenparkkonten beschrieben und bezieht sich auf die Einrichtung mithilfe des Aktivierungsbriefes, der Ihnen per Post zugesendet wurde.

# Schritt-für-Schritt-Anleitung zur Einrichtung Ihres OLB Onlinebankings

Im Folgenden beschreiben wir Ihnen die einzelnen Schritte, die Sie für die Einrichtung Ihrer OLB Banking App durchlaufen müssen.

# **DOWNLOAD DER OLB APP PER QR-CODE**

|                                           |                                                                                                    |                                                                                                    |                                                                                                    | DIE                                                                                                    |
|-------------------------------------------|----------------------------------------------------------------------------------------------------|----------------------------------------------------------------------------------------------------|----------------------------------------------------------------------------------------------------|----------------------------------------------------------------------------------------------------|
| Postfach 2<br>III TESTD                   | 26 07, 26016 Oldenburg<br>ATEN III TESTDATEN III                                                                                                    | 0000-00000<br>Marke: OLB                                                                                                    |                                                                                                    |                                                                                                    |
|                                           |                                                                                                    |                                                                                                    |                                                                                                    | Oldenburgische                                                                                                    |
|                                           |                                                                                                    |                                                                                                    |                                                                                                    | Postfach 2607                                                                                                    |
| Herm                                      |                                                                                                    |                                                                                                    |                                                                                                    | Tel: 0441 221-2210                                                                                                    |
| Max M                                     | ustermann                                                                                                    |                                                                                                    |                                                                                                    | E-Mail maligib.de                                                                                                    |
| Muster<br>00000                           | str. 0<br>Musterstadt                                                                                                    |                                                                                                    |                                                                                                    | KD-NR. 000 00000 00                                                                                                    |
|                                           |                                                                                                    |                                                                                                    |                                                                                                    | 19. July 2024                                                                                                    |
|                                           |                                                                                                    |                                                                                                    |                                                                                                    |                                                                                                    |
|                                           |                                                                                                    |                                                                                                    |                                                                                                    |                                                                                                    |
| A 1-41-1                                  |                                                                                                    | - Flaslahtura Ibasa (                                                                                                    |                                                                                                    |                                                                                                    |
| AKUV                                      | iei ungspriet zu                                                                                                    | <ul> <li>Emricinung infer 0</li> </ul>                                                                                                    | ALD Danking App                                                                                                    | 7                                                                                                    |
| Sehr g                                    | eehrter Herr Muster                                                                                                    | rmann,                                                                                                    |                                                                                                    |                                                                                                    |
| herzlich<br>unter d<br>Bank. I<br>Online- | h willkommen bei (<br>Iem Dach der OLB<br>Dieses Firmenpark<br>-Zugriff auf dieses F                                                                                                    | der OLB. Im Laufe des z<br>vereint. Sie verwalten fü<br>konto wird zum 01.09.20<br>Konto zur OLB umzieht.                                                                                                    | weiten Halbjahres 2024<br>r Ihr Unternehmen ein F<br>24 auf die OLB übertrag                                                                                                    | werden Degussa Bank und OL<br>irmenparkkonto bei der Deguss<br>en. Das bedeutet, dass auch It                                                                                                    |
| Mit die<br>Schritt                        | sem Brief möchter<br>für Schritt, wie Sie                                                                                                    | i wir ihnen den Einstieg i<br>Ihren neuen Onlinebankin                                                                                                    | n das OLB Onlinebanking<br>g-Zugang einrichten.                                                                                                    | g erleichtern und erläutern Ihne                                                                                                    |
|                                           | ger Hinweis bev                                                                                                    | or Sie starten: Sie ber                                                                                                    | tötigen für den besch                                                                                                    | riebenen Prozess eine aktiv                                                                                                    |
| Interne                                   |                                                                                                    |                                                                                                    |                                                                                                    |                                                                                                    |
| Schrit                                    | t-für-Schritt-Anl                                                                                                    | eitung zur Einrichtung                                                                                                    | Ihrer OLB Banking A                                                                                                    | pp                                                                                                    |
| Schrit                                    | tt-für-Schritt-Anle<br>Laden Sie sich zu<br>App (OLB: Fina<br>nebenstehenden<br>sondern fahren S                                                                                                    | eitung zur Einrichtung<br>mächst aus Ihrem Apple o<br>rizen & Banking to go)<br>OR-Code. <u>Achtung</u> : Ric<br>le bitte wie in Schritt 2 bes                                                                                                    | Ihrer OLB Banking A<br>der Google Play Store die<br>herunter. Scannen Sie<br>hten Sie die App nicht<br>chrieben fort.                                                                                                    | PP<br>OLB Banking<br>dafür einfach den<br>eigenständig ein,                                                                                                    |
| Schrit<br>1.<br>2.                        | tt-für-Schritt-Anli<br>Laden Sie sich zu<br>App (OLB: Fina<br>nebenstehenden<br>sondern fahren S<br>Zur Einrichtung d<br>Smartphone- ode<br>in der OLB Bank                                                       | eitung zur Einrichtung<br>unächst aus ihrem Apple o<br>nzen & Banking to go)<br>QR-Code. <u>Achtung</u> : Ro<br>ie bitte wie in Schritt 2 ber<br>er OLB Banking App sca<br>r Tabletkamera. Dedurch<br>ing App erkannt.                                                                                                    | herer OLB Banking A<br>der Google Play Store dir<br>herunter. Scannen Sie of<br>hten Sie die App nicht<br>chrieben fort.<br>nnen Sie bitte den unten<br>werden Sie als Kunde                                                                                                    | pp<br>o LB Banking<br>dafür einfach den<br>eigenständig ein,<br>abgebildeten QR-Code mit Ihr<br>der Degussa Bank automatisc                                                                                                    |
| Schrit                                    | tt-für-Schritt-Anli<br>Laden Sie sich zu<br>App (OLB: Finan<br>nebenstehenden<br>sondern fahren S<br>Zur Einrichtung d<br>Smartphone- ode<br>in der OLB Bank                                                      | eitung zur Einrichtung<br>nachstaus Ihrem Apple e<br>nzen & Banking to go)<br>OR-Code. "Actung: Rie<br>le bile wie in Schnitt 2 be<br>er OLB Banking App soz<br>Tabletkamera. Dadurch<br>ing App erkannt.<br>Hinweis: Bitte verwendt<br>Aktivierung Ihrer OLB B<br>verlieren mit diesem Briet                                                                                                    | Ihrer OLB Banking A<br>der Google Play Store dir<br>herunter. Scannen Sie i<br>herunter. Scannen Sie App nicht<br>chrieben fort.<br>Immen Sie als Kunde<br>werden Sie als Kunde<br>m Sie ausschließlich d<br>ankling App. Evtl. zuvor<br>automatisch ihre Gültigk                                                                                                    | PP<br>OLB Banking<br>eigenständig ein,<br>abgeblicketen OR-Code mit Ihr<br>der Degussa Bank automatisc<br>lesen Aktivierungsoode for di<br>angeforderte Aktivierungsbriefe<br>tit.                                                                                                    |
| 2.                                        | tt-für-Schritt-Ani<br>Laden Sie sich z.<br>App (OLB: Fina<br>nebenstehenden<br>sondern fahren S<br>Zur Einrichtung d<br>Smartphones ode<br>in der OLB Bank<br>Die Steiner<br>Folgen Sie nan C<br>erlauben Sie Ide | eitung zur Einrichtung<br>machtauss hrem Apple<br>GR-Gode. <u>Achturs</u> : Rock<br>Leiturs: Rock <u>Achturs</u> : Rock<br>beitstwein Schlitt 2 bei<br>beitstwein Schlitt 2 bei<br>der GLB Banking App staart.<br>Hinnenis: Bitte vervende<br>Aktiverung Ihrer GLB B<br>verlieren mit diesem Bird<br>lein Anweisungen auf der<br>Jahrweisungen auf der<br>Jahrweisungen auf der                                                                                                    | Ihrer OLB Banking A<br>der Google Pay Store die<br>heruter: Scanne die<br>Ihren Sie die App nicht<br>chrieben fort.<br>unnen Sie bilte den unter<br>werden Sie als Kunde<br>m Sie ausschliedlicht d<br>ankling App, Evil. zuwr<br>automatisch ihre Göltigte<br>n Bildschirm. Vergeben i<br>Ichtigungen.                                                                                                    | pp<br>o LB Banking<br>tathr einfach den<br>eigenstandig ein<br>abgebideten GR-Code mit Ihr<br>för Þogussa Bank automatis<br>esen Aktivierungscode for dia<br>angeforderte Aktivierungscode for<br>at.<br>Sie bitte ein App-Passwort ur                                                                                                    |
| 2.                                        | tt-für-Schritt-Anl<br>Laden Sie sich zu<br>App (OLB: Fina<br>nebenstehenden<br>sondern fahren S<br>Zur Einrichtung de<br>smartphones de<br>In der OLB Bank<br>OLB Sank<br>Folgen Sie nun e<br>erlauben Sie Ide    | eitung zur Einrichtung<br>macha aus hrem Apie<br>(GR-Gode, <u>Achturs</u> , Nor-<br>Care, Banking, Apie<br>beit wei in Schmit 2 bei<br>beit weit in Schmit 2 bei<br>ter CLB Banking, Apie schmit 2<br>ling App erkannt.<br>Hinnelis: Bitte vereinde<br>Adverung Brer CUB. B<br>verlieren mit diesem Brief<br>lein Anweisungen auf der<br>Jern-Neise Push-Benacht                                                                                                    | Brer OLB Banking A<br>der Google Play Store die<br>henufer. Scanne die<br>hen Sie die App nicht<br>chrieben frat.<br>monen Sie bilte den unter<br>werden Sie bilte den unter<br>werden Sie bilte den unter<br>m Sie ausschließlich<br>m Sie ausschließlich<br>m Sie ausschließlich<br>m Bildschrim. Vergeben :<br>lehtigungen.                                                                                                    | pp<br>0.E.Banking<br>slaftir eritadin den<br>gjennstandig erit<br>aubgebildeten GR-Code mit Int<br>der Degussa Bank automatisc<br>essen Aktiverungssode für dia<br>angeforderte Aktiverungsbriefe<br>st.                                                                                                    |
| Schritt 1. 2. 3. CCF alg                  | tt-für-Schrift Anh<br>Laden Sie sich zu<br>App (OLB: Fina<br>Bebrathenden<br>sondern fahren S<br>dmartphone- ode<br>in der OLB Bank<br>Die Sie sind<br>Grauben Sie Ide                                            | eitung zur Einrichtung<br>machta aus hrem Apper<br>certeilen aus hrem Apper<br>certeilen aus eine Appert<br>eine CAB Bareiten Apper<br>er CAB Bareiten Apper<br>er CAB Barei | I here OLB Banking A<br>der Google Pay Stere die<br>hententer, Seamen Sie in<br>kohneben fort.<br>In men Sie bie der untere<br>werden Sie als Kunde<br>n Sie ausschließlich di<br>ankling App. Ein Sie der unter<br>aufornation ihm Griffelt<br>nichtebungen.<br>In Bildschutzung werden sie alle<br>Bildschutzung werden sie alle sie der untere<br>Bildschutzung werden sie alle sie der sie der<br>Bildschutzung werden sie alle sie der sie der sie der<br>Bildschutzung werden sie der sie der sie | pp<br>o CB Banking<br>adapti entands den<br>gennstandig ein<br>abgebildeten OR-Code mit Ihn<br>for Degrass Bank aufomätig<br>essen Advierungsoods für die<br>angelondete Advierungsbehefe<br>at.<br>Sie bitte ein App-Passwort un<br>stern<br>Ste bitte ein App-Passwort un<br>stern<br>Ste bitte ein App-Passwort un<br>stern<br>Ste bitte ein App-Passwort un<br>stern<br>Ste bitte ein App-Passwort un<br>Stern<br>Ste bitte ein App-Passwort un<br>Stern<br>Ste bitte<br>Ste bitte ein App-Passwort un<br>Ste bitte<br>Ste bitte ein App-Passwort un<br>Ste bitte<br>Ste bitte<br>Ste bi |

 Laden Sie sich zunächst aus Ihrem Apple oder Google Play Store die OLB Banking App (OLB: Finanzen & Banking to go) herunter. Nutzen Sie dazu gern den im Brief oben rechts angezeigten QR-Code.

Achtung: Richten Sie die App nach dem Download nicht eigenständig ein, sondern fahren Sie bitte wie in Schritt 2 beschrieben fort.

 Zur Einrichtung der OLB Banking App scannen Sie bitte den im Brief weiter unten links abgebildeten QR-Code mit Ihrer Smartphone- oder Tabletkamera. Dadurch werden Sie als Kunde der Degussa Bank automatisch in der OLB Banking App erkannt.

# **START DER EINRICHTUNG IN DER OLB APP**

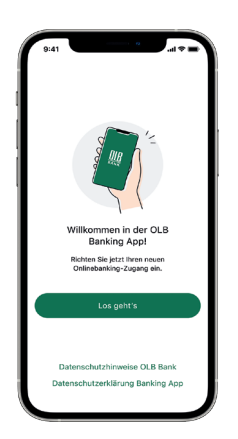

3. Die OLB Banking App öffnet sich automatisch und mit Klick auf "Los geht's" können Sie den Prozess in der App beginnen.

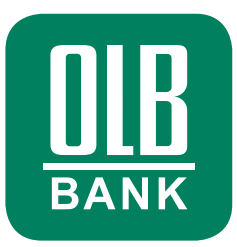

# **PASSWORT VERGEBEN**

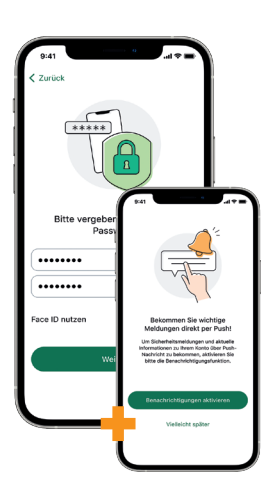

 Folgen Sie nun den Anweisungen in der OLB Banking App. Vergeben Sie bitte ein App-Passwort und erlauben Sie idealerweise Push-Benachrichtigungen, wenn Sie dazu aufgefordert werden.

## **INITIALISIERUNG DER APP**

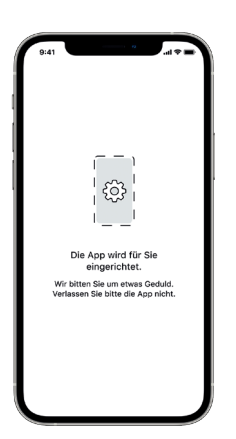

5. Die OLB Banking App wird nun für Sie initialisiert. Dies kann einen Moment dauern.

# beta download Wie möchten Sie die Aktivierung Ihres OLB-Onlinebankings freigeben? Bisteine Degeseten füh verfahren freigeband Bisteine Degeseten füh Verfahren füh verfahren Die Descher die Aktivierung herse Die Descher die Aktivierung herse Die Descher die Aktivierung herse Die Descher die Aktivierung herse Die Descher die Aktivierung herse Die Descher die Aktivierung herse Die Descher die Aktivierung herse Die Descher die Aktivierung herse Die Descher die Aktivierung herse Die Descher die Aktivierung herse Die Descher die Aktivierung herse Die Descher die Aktivierung herse Die Descher die Bistein Die Descher die Bistein Die Descher die Bistein Die Descher die Bistein

6. Um die Aktivierung Ihres OLB Onlinebankings abzuschließen, benötigen Sie ein Einmal-Passwort. Wählen Sie dazu nun die Option "Ich benötige ein Einmal-Passwort per Brief" aus.

# **EINMAL-PASSWORT ANFORDERN**

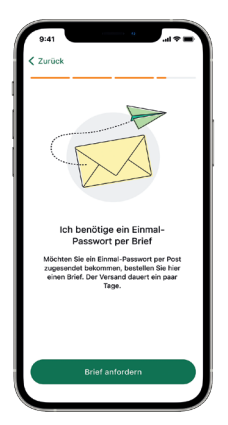

 Sie haben nun die Möglichkeit das Einmal-Passwort per Brief anzufordern. Klicken Sie dazu auf "Brief anfordern".

#### **VERSAND EINMAL-PASSWORT**

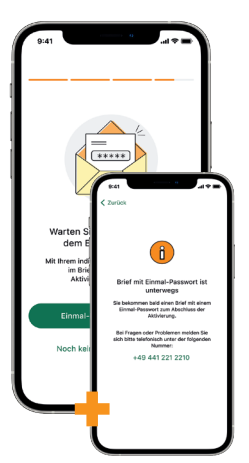

 Der Brief ist nun auf dem Weg zu Ihnen. Dies dauert in der Regel 2 – 3 Werktage. Bis dahin können Sie die OLB Banking App schließen. Sobald Ihnen der Brief vorliegt, kehren Sie bitte in den Aktivierungsprozess in der OLB Banking App zurück und klicken auf "Einmal-Passwort eingeben".

# FREIGABE PER EINMAL-PASSWORT WÄHLEN

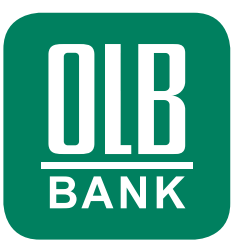

# **EINMAL-PASSWORT EINGEBEN**

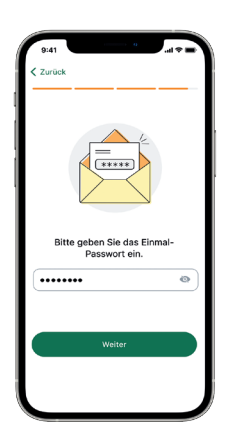

 Geben Sie nun das im Brief hinterlegte Einmal-Passwort ein und bestätigen damit die Aktivierung des OLB Onlinebankings.

# **HERZLICHEN GLÜCKWUNSCH**

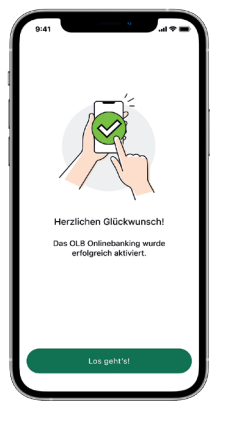

10. Sie haben die OLB Banking App nun erfolgreich aktiviert. Klicken Sie nun auf "Los geht's" und wir stellen Ihnen noch einige wichtige Funktionen der OLB Banking App vor.

## **VORSTELLUNG DER BANKING APP**

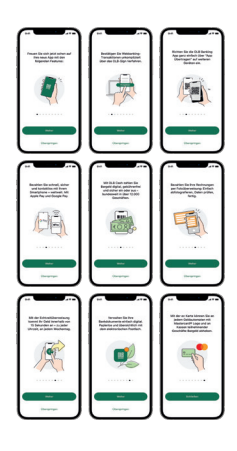

Wir stellen Ihnen in einer Slideshow einige wichtige Funktionen der **OLB Banking App** vor.

Optional können Sie mit Klick auf "Überspringen" die Vorstellung der App-Funktionen beenden.

#### **BITTE BEACHTEN SIE**

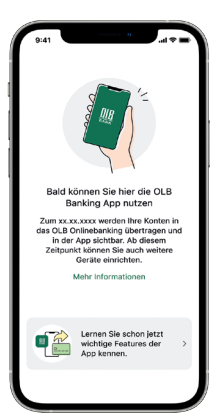

Der Zugriff in der OLB Banking App auf Ihre Konten wird erst am 02.09.2024 möglich sein. Sie können die App nun einfach schließen. Wenn Sie sich ab dem 02.09.2024 einloggen, werden Sie automatisch Zugriff auf Ihre Konten und alle Funktionen der OLB Banking App erhalten.